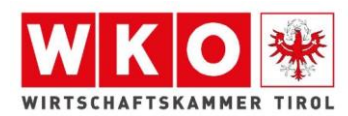

# Informationsblatt - Online-Prüfungsanmeldung

#### Registrierung zur Prüfung:

• Geben Sie den Link im Suchfeld ein: <u>www.tirol-pruefung.at</u>

| W Intranet Startseite WK Tirol | × | +                       |
|--------------------------------|---|-------------------------|
| ← → ♂ ଢ                        |   | Q www.tirol-pruefung.at |

Sie kommen auf die Startseite des Prüfungsservice der Wirtschaftskammer Tirol

• Online-Prüfungsanmeldung anklicken

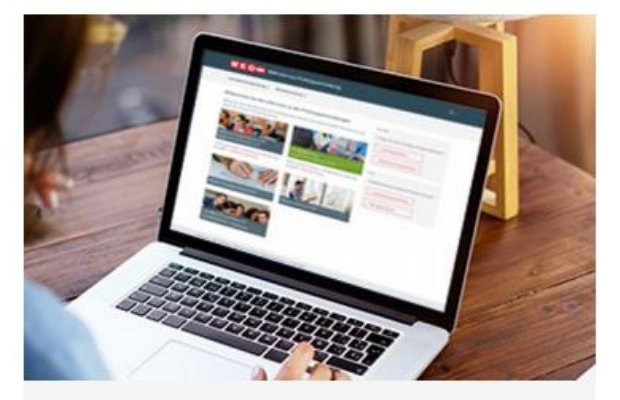

Online-Prüfungsanmeldung

Zur Lehrabschlussprüfung, Meisterprüfung oder weiteren Prüfungen anmelden

• Registrierung anklicken

### 1. Registrierung

Voraussetzung für die Online-Prüfungsanmeldung ist ein eigenes WKO Benutzerkonto. Hier kommen Sie zur Registrierung.

• Wählen Sie auf dieser Seite die Option "Zur Registrierung" aus.

» Zur Registrierung

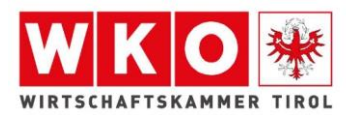

- Geben Sie Ihre Zugangsdaten ein:
- Benutzername: keine Eingabe erforderlich
- E-Mail-Adresse: Ihre persönliche E-Mail-Adresse
- Passwort: Passwort kann von Ihnen ausgewählt werden
   Bitte beachten: Das Passwort wird für jeden weiteren Einstieg benötigt

| WKO Benutzerverwaltung                                                                                                    |
|----------------------------------------------------------------------------------------------------|
| Zugangsdaten eingeben WKO-                                                                                                    |
| Benutzername                                                                                                    |
|                                                                                                    |
| E-Mail-Adresse*                                                                                                    |
| Passwort*                                                                                                    |
|                                                                                                    |
| Passwort wiederholen*                                                                                                    |
| Persönliche Daten eingeben<br>Sie können die persönlichen Daten für die Anlage Ihres WKO Benutzerkontos mittels<br>Bürgerkarte oder Handy-Signatur bereitstellen.<br>Ihre Vorteile:<br>• Automatische Zuordnung von Administrationsrechten für Einzelunternehmen |
| Alternative Anmeldemöglichkeit (statt E-Mail-Adresse und Passwort)                                                                                                    |
| Voraussetzung für Nutzung einiger WKO Online-Angebote  Identifizierung mit Bürgerkarte oder Handy-Signatur                                                                                                    |
| Natürlich können Sie Ihre Personendaten auch manuell eingeben.                                                                                                    |

• Wenn Sie keine Bürgerkarte oder Handy-Signatur haben, unten auf das Symbol "manuell" klicken (das Feld persönliche Daten öffnet sich anschließend)

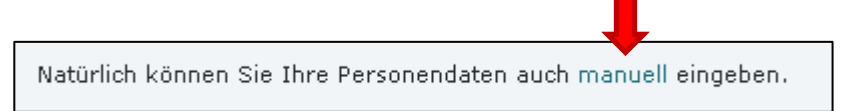

 Geben Sie Ihre persönlichen Daten ein und anschließend klicken Sie auf den grünen Button "Kostenlos registrieren".
 Anschließend erhalten Sie per Mail Ihre Zugangsdaten.

| Titel  Vorname*  Nachname*  Geschlecht*  Geschlecht*  Geschlecht  Tag ♥ Monat ♥ Jahr ♥  Nutzungsbedingungen* Hiermit bestätige ich, dass ich die Nutzungsbedingungen gelesen habe.                                                                                                    | Persönliche Daten eingeben      |                        |
|----------------------------------------------------------------------------------------------------|---------------------------------|------------------------|
| Vorname*          Worname*         Nachname*         Nachgestellter Grad (z. B. MSc)         Geschlecht*         Geschlecht         Geburtsdatum*         Tag       Monat         Jahr         Nutzungsbedingungen*         Hiermit bestätige ich, dass ich die Nutzungsbedingungen gelesen habe. | Titel                           |                        |
| Vorname*  Nachname*  Nachgestellter Grad (z. B. MSc)  Geschlecht*  Geschlecht  Tag ♥ Monat ♥ Jahr ♥  Nutzungsbedingungen*  Hiermit bestätige ich, dass ich die Nutzungsbedingungen gelesen habe.                                                                                                  |                                 |                        |
| Nachname*          Nachgestellter Grad (z. B. MSc)         Geschlecht*         Geschlecht         Geburtsdatum*         Tag       Monat         Jahr         Nutzungsbedingungen*         Hiermit bestätige ich, dass ich die Nutzungsbedingungen gelesen habe.                                   | ¥orname*                        |                        |
| Nachname*  Nachgestellter Grad (z. B. MSc)  Geschlecht*  Geschlecht  Tag  Monat  Jahr  Hiermit bestätige ich, dass ich die Nutzungsbedingungen gelesen habe.  Vertre bestätige ich, dass ich die Nutzungsbedingungen gelesen habe.                                                                |                                 |                        |
| Nachgestellter Grad (z. B. MSc)  Geschlecht*  Geschlecht  Tag  Monat Jahr  Nutzungsbedingungen* Hiermit bestätige ich, dass ich die Nutzungsbedingungen gelesen habe.                                                                                                    | Nachname*                       |                        |
| Nachgestellter Grad (z. B. MSc)  Geschlecht*  Geschlecht  Tag ♥ Monat ♥ Jahr ♥  Nutzungsbedingungen*  Hermit bestätige ich, dass ich die Nutzungsbedingungen gelesen habe.                                                                                                    |                                 |                        |
| Geschlecht* Geschlecht Geschlecht Geburtsdatum* Tag ♥ Monat ♥ Jahr ♥ Nutzungsbedingungen* Hiermit bestätige ich, dass ich die Nutzungsbedingungen gelesen habe.                                                                                                    | Nachgestellter Grad (z. B. MSc) |                        |
| Geschlecht* Geschlecht Geschlecht Geburtsdatum* Tag ♥ Monat ♥ Jahr ♥ Nutzungsbedingungen* Hiermit bestätige ich, dass ich die Nutzungsbedingungen gelesen habe.                                                                                                    |                                 |                        |
| Geschlecht       v         Geburtsdatum*                                                                                                    | Geschlecht*                     |                        |
| Geburtsdatum*<br>Tag ∨ Monat ∨ Jahr ∨<br>Nutzungsbedingungen*<br>Hiermit bestätige ich, dass ich die Nutzungsbedingungen gelesen habe.                                                                                                    | Geschlecht 🗸                    |                        |
| Tag       ✓       Monat       ✓       Jahr       ✓         Nutzungsbedingungen*       ✓       Hiermit bestätige ich, dass ich die Nutzungsbedingungen gelesen habe.                                                                                                    | Geburtsdatum*                   |                        |
| Nutzungsbedingungen* Hiermit bestätige ich, dass ich die Nutzungsbedingungen gelesen habe.                                                                                                    | Tag 🗸 Monat 🗸 Jahr 🗸            |                        |
|                                                                                                    | Nutzungsbedingungen*            | ungen gelesen habe.    |
| Koctoploc registrickop                                                                                                    |                                 | Kostoplas registriorop |

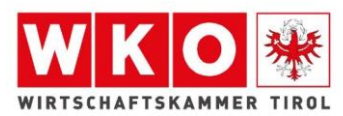

## Anmeldung zur Prüfung:

• Geben Sie folgenden Link ein: <u>www.tirol-pruefung.at</u>

Sie kommen auf die Startseite des Prüfungsservice der Wirtschaftskammer Tirol

• Online-Prüfungsanmeldung anklicken

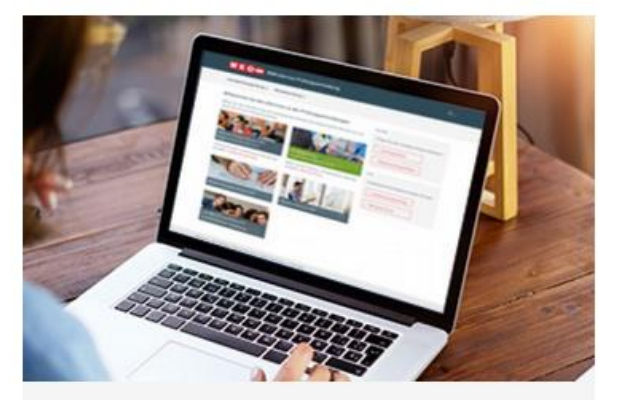

Online-Prüfungsanmeldung

Zur Lehrabschlussprüfung, Meisterprüfung oder weiteren Prüfungen anmelden

- Anmeldung anklicken
- 2. Anmeldung

Hier kommen Sie zur Prüfungsanmeldung.

• Melden Sie sich mit Ihren Zugangsdaten an, welche Sie über Ihre Registrierung erhalten haben.

| <b>жко</b>                                                                                                    | Hilfe 🛈                                                                                                    |
|----------------------------------------------------------------------------------------------------|----------------------------------------------------------------------------------------------------|
| Anmeldung                                                                                                    |                                                                                                    |
| Sie möchten ein Service der Wirtschaftskammern Öste                                                                                                    | rreichs nutzen. Bitte geben Sie Ihre Zugangsdaten ein.                                                                  |
| Benutzername / E-Mail-Adresse                                                                                                    |                                                                                                    |
| Passwort                                                                                                    |                                                                                                    |
| Angemeldet bleiben                                                                                                    | > Passwort vergessen?                                                                                                   |
| Anmelden                                                                                                    | > Zur Registrierung                                                                                                    |
| (z.B. Bürgerkerte / Handy-Signatur,)                                                                                                    |                                                                                                    |
| Haben Sie Fragen?                                                                                                    |                                                                                                    |
| Unsere kostenlose WKO-Serviceline steht Ihnen unter der N<br>E-Mail an benutzerverwaltung@wko.at gerne zur Verfügung.                                  | ummer 0800 221 221 (MoFr. 8-20 Uhr, Sa. 8-12 Uhr) oder per                                                              |
| Diese Website verwendet Gookies – nähere Informationen da<br>"Detenschutzerklärung". Wenn Sie fortføhren, nehmen wir a<br>Webseite einverstanden sind. | zu und zu Ihren Rechten als Benutzer finden Sie in unseren<br>n, dass Sie mit der Verwendung von Cookies auf der wko.at |

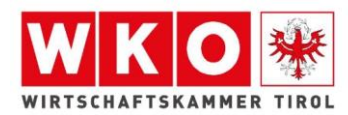

#### Hier gelangen Sie zur Auswahl der Prüfungsmöglichkeiten. •

#### Willkommen bei den eServices zu den Prüfungsanmeldungen

Wählen Sie über das Menü oder die untenstehenden Kacheln das entsprechende eService aus und starten Sie mit der Prüfungsanmeldung.

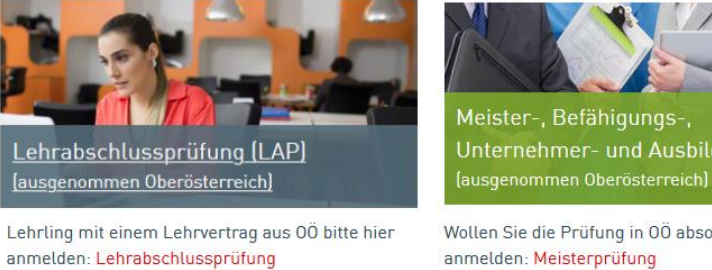

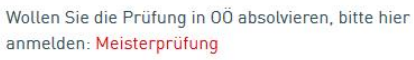

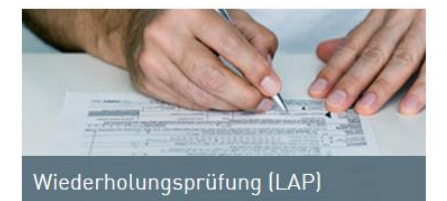

Fachprüfungen - Bilanzbuchhaltung, Personalverrechnung

Wollen Sie die Prüfung in OÖ absolvieren, bitte hier anmelden: Fachprüfung

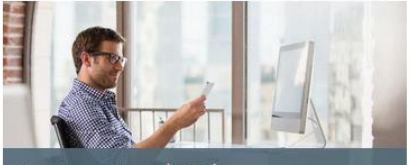

Zusatzprüfung (LAP)

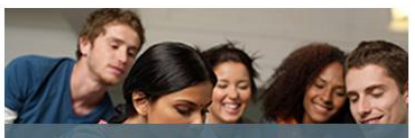

Lehrabschlussprüfung mit ausnahmsweiser Zulassung